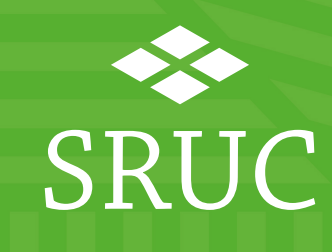

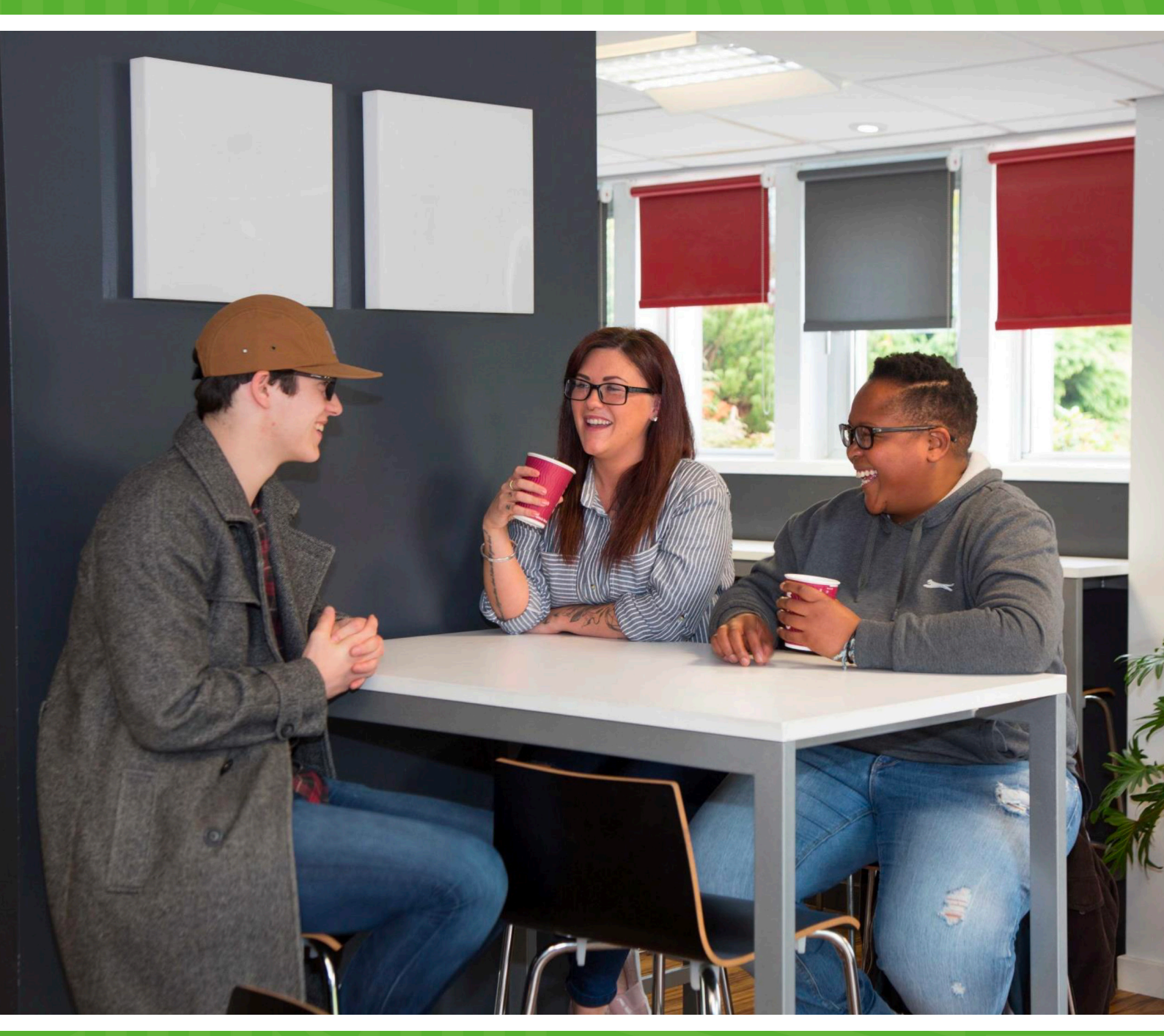

# Saving your files

At SRUC, we use OneDrive as part of Office 365 to save files. OneDrive lets you save your files securely and easily. You can also access your files anywhere at any time from any device, there is no need to connect to the SRUC network.

You will also have access to network drives to store information on, but this will only be available to you when you are on campus or using the student desktop.

# **One Drive**

To access OneDrive log on to <u>www.office.com</u> using your Office365 account (<u>studentnumber@sruc.ac.uk</u>) - not your email address.

At the top of the page, select the app launcher **u**, and then select **OneDrive**.

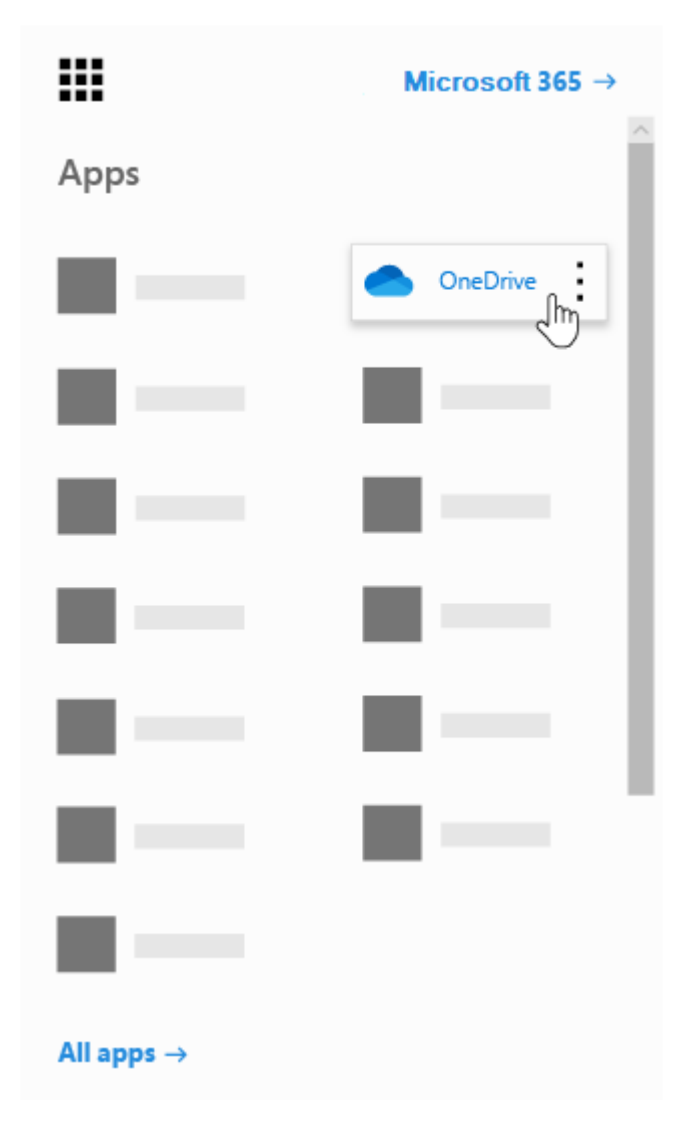

### Create files and folders within OneDrive

You can create word documents and many more directly within OneDrive.

1. Select **New** and choose the type of file you want.

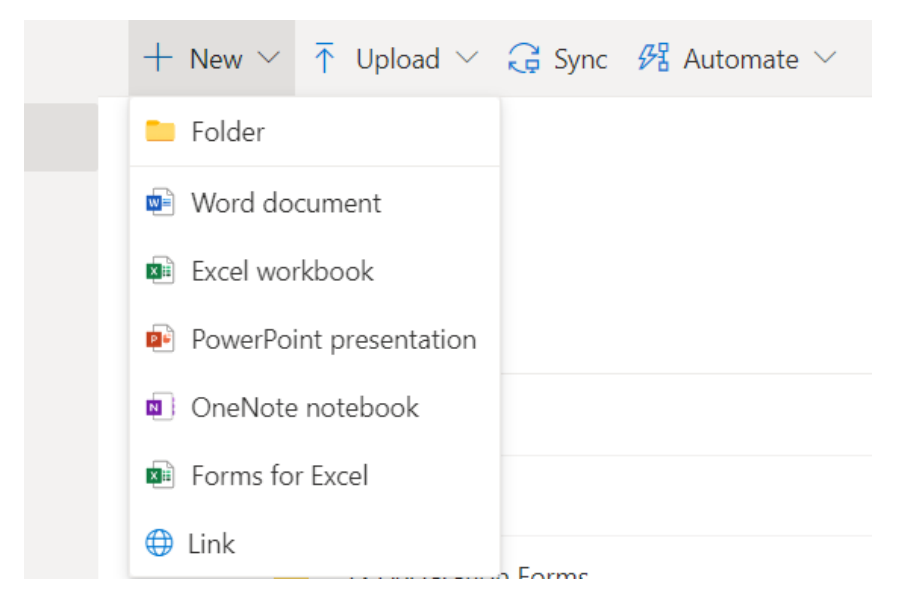

2. To rename the file, click the file name in the title bar, for example **Document**, and then type a name.

|   |                          | Document5 - Saved ∨ |       |  |
|---|--------------------------|---------------------|-------|--|
| 0 | _                        |                     |       |  |
| - | File Name<br>Rename here |                     | .docx |  |
|   | Location                 |                     |       |  |

You can also select Open in Desktop App to edit your files on the applications on your PC, rather than your web browser:

|      | Word    |             |          |           |        |                   |          |            |                     |         |       | Rename           | here -   | Saved  | ~        |           |    |               |     |        |
|------|---------|-------------|----------|-----------|--------|-------------------|----------|------------|---------------------|---------|-------|------------------|----------|--------|----------|-----------|----|---------------|-----|--------|
| File | Home    | Insert L    | ayout Re | eferences | Review | View              | Hel      | р          | <mark>Open i</mark> | n Deskt | ор Ар | <mark>b</mark> Ç | ) Tell n | ne wha | at you i | want to c | do | 🖉 Editing     | · ~ |        |
| 5    | ∕ Ê × ∛ | Calibri (Bo | dy) ~ 11 | ~ A^      | A      | <b>B</b> <i>I</i> | <u>U</u> | <i>₽</i> ~ | <u>A</u> ~          | A       |       | ≡×               |          | ←Ξ     | →Ξ       | $\equiv$  | A  | Styles $\sim$ | Q   | Find 🗸 |

If you open on the desktop app you will see a little circle of two arrows on the save icon

Saving to OneDrive

- 1. Open a desktop app, like a Word, Excel, or PowerPoint.
- 2. Select **File > Save As**.
- 3. You will see an option for **OneDrive > SRUC**

|           |                                        | Document1 - Word                                     |
|-----------|----------------------------------------|------------------------------------------------------|
| $\odot$   | Save As                                |                                                      |
| 斺 Home    |                                        |                                                      |
| New       | (L) Recent                             | ↑ De OneDrive - SRUC                                 |
|           | 0                                      | Enter file name here                                 |
| 🗁 Open    | SRUC                                   | Word Document (*.docx)                               |
|           | OneDrive - SRUC<br>egunning@sruc.ac.uk | More options                                         |
| Save      | Sites - SRUC<br>egunning@sruc.ac.uk    | Name ↑ Date modified<br>Attachments 20/05/2020 15:36 |
| Save As   | Other locations                        |                                                      |
| Print     | This PC                                | Emma 20/07/2020 09:25                                |
| Share     | Add a Place                            | IS Declaration Forms 05/05/2020 17:38                |
| Export    | _                                      |                                                      |
| Transform | Browse                                 | Microsoft Teams Chat Files 31/01/2020 09:40          |
| Close     |                                        | Notebooks 09/08/2019 14:26                           |

4. Type a name for the file and select **Save** in the appropriate folder

| ↑ 🗁 OneDrive - SRUC    |   |        |
|------------------------|---|--------|
| Enter name here        |   |        |
| Word Document (*.docx) | • | - Save |
| More options           |   |        |

# Upload files

If you have files saved elsewhere on your machine, you can upload them on to OneDrive.

## Select Upload > Files

| $+$ New $\vee$ | $\overline{\uparrow}$ Upload $\smallsetminus$ | G Sync | 🚰 Automate $\smallsetminus$ |
|----------------|-----------------------------------------------|--------|-----------------------------|
|                | Files                                         |        |                             |
| Files          | Folder                                        |        |                             |

Select the files you want to upload (ctrl+select) and then select **Open** 

|                                                                |                                              |                           | Open              | Cancel |
|----------------------------------------------------------------|----------------------------------------------|---------------------------|-------------------|--------|
| e: "Working from home.mp4" "Workplan Induction 2020 (Final).de | ocx" "Xerox Issues July 2019.xlsx" "Xerox RC | A Expectations.pdf"       | ✓ All Files (*.*) | ~      |
| Verov SRUC RAID 24:01 2020 viev                                | 2//01/2020 1/-20                             | Microsoft Evcel Worksheet | 1 028 KR          |        |
| Xerox RCA Expectations.pdf                                     | 10/12/2019 09:20                             | Adobe Acrobat Document    | 112 KB            |        |
| 🕼 Xerox Issues July 2019.xlsx                                  | 25/10/2019 14:02                             | Microsoft Excel Worksheet | 14 KB             |        |
| Workplan Induction 2020 (Final).docx                           | 03/06/2020 09:47                             | Microsoft Word Document   | 29 KB             |        |
| 🛓 Working from home.mp4                                        | 18/03/2020 16:40                             | MP4 Video File (VLC)      | 131,882 KB        |        |
| 🛓 Working From Home - Staff Desktop_ Skype For Business .mp4   | 18/03/2020 16:26                             | MP4 Video File (VLC)      | 100,188 KB        |        |

Manage files & folders

- 1. In OneDrive, right-click the file.
- 2. Select a command.

| <u>↑</u>                                                                                                    |        |
|----------------------------------------------------------------------------------------------------|--------|
| <ul> <li>Image: Image: Ima</li></ul> | Open > |
|                                                                                                    |        |
|                                                                                                    |        |
|                                                                                                    |        |
| ra<br>av                                                                                                    |        |
|                                                                                                    |        |

# Search for files

Looking for an older file? Search is a powerful tool to find all your online files.

- 1. Type a word or phrase in the **Search** box.
- 2. Select a file, or press Enter.

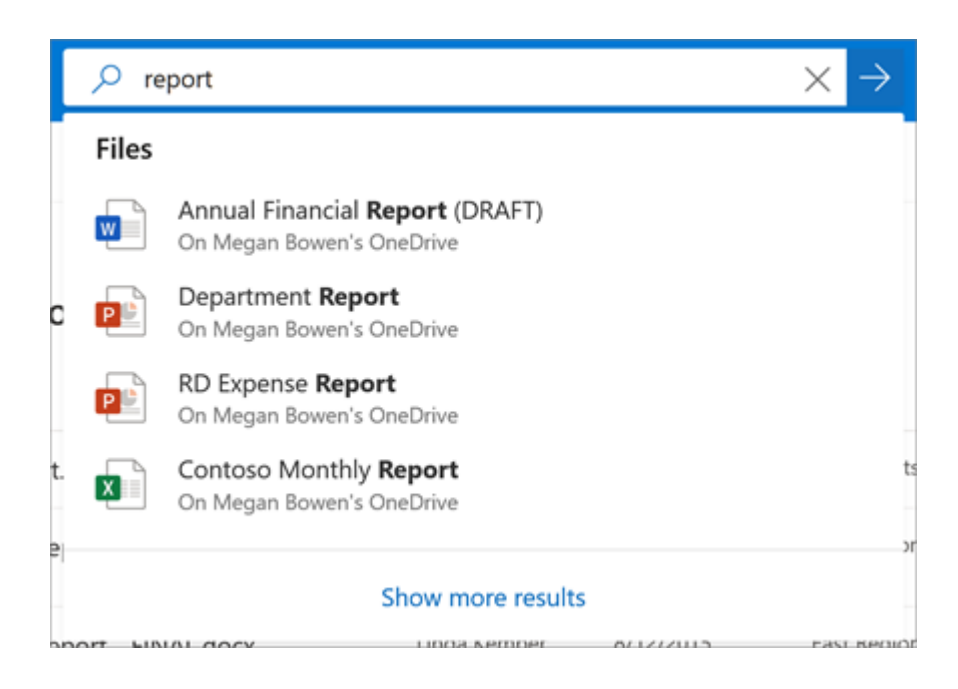

To access OneDrive on your mobile or tablet

### Recycle Bin

When you delete a file in OneDrive it gets put into the Recycle bin. You can restore files up to 30 days.

Please note that after 30 days the files will be permanently deleted and will no longer be able to be restored

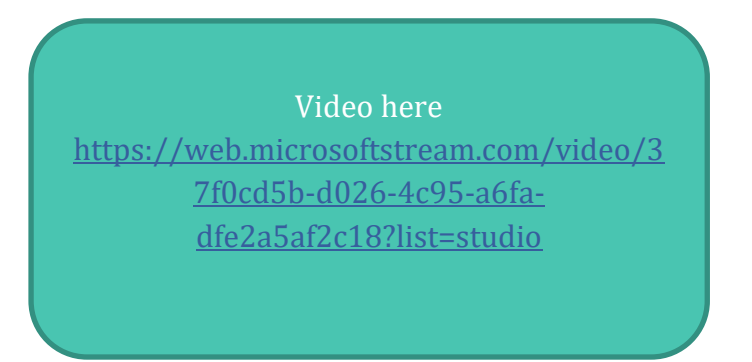

To restore from Recycle bin, select the option at the left hand side

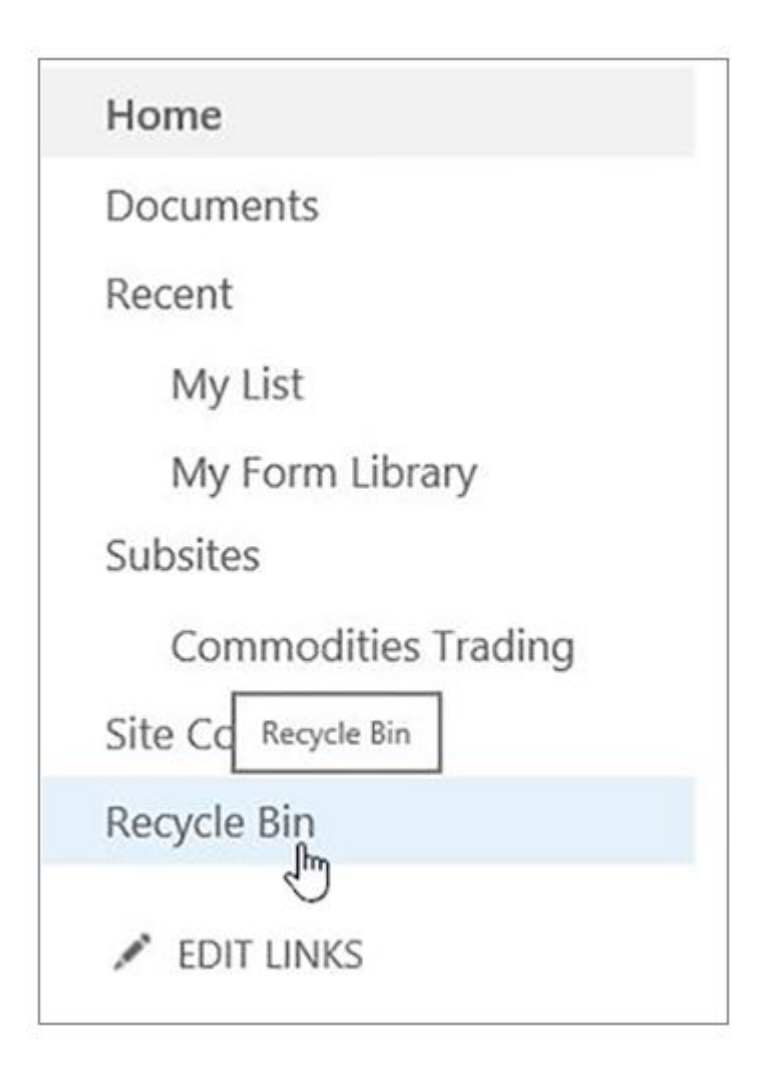

Select the files you want to restore and then select **Restore** at the top

| 道 Dele | te 🗧      | ) Restore                     |                                        |                         |                               |                         |
|--------|-----------|-------------------------------|----------------------------------------|-------------------------|-------------------------------|-------------------------|
| Recy   | cle b     | in                            |                                        |                         |                               |                         |
|        | $\square$ | Name 💛                        | Date deleted $\downarrow$ $\checkmark$ | Deleted by $\checkmark$ | Created by $ \smallsetminus $ | Original location       |
| 0      | Ľ         | Unconfirmed 200928.crdownload | 7/16/2020 12:38 PM                     | Emma Gunning            | Emma Gunning                  | personal/egunning_sruc_ |
|        | ~         |                               |                                        |                         |                               |                         |

# **Network Drives**

On SRUC computers/laptops and Student Desktop you have access to Network Drives ...

| 💻   📝 📑 🖛   This                             | s PC   |                                                                                                    |
|----------------------------------------------|--------|----------------------------------------------------------------------------------------------------|
| File Computer                                | Vi     | View                                                                                                    |
| $\leftarrow \rightarrow \checkmark \uparrow$ | > Th   | ihis PC >                                                                                                    |
|                                              | A<br>A | V Network locations (2) (H:) bar12345 (\\san\StudHomes\$) 816 GB free of 2.99 TB (P:) SharedStorage (\\san\studdepart\$\Data\Barony) |
| 📃 This PC                                    |        |                                                                                                    |

The 'H' Drive: This is your 'Home' drive and is another location where you can save your own files. All data stored and saved here is safe and secure as only you are able to access it. The difference between the H drive and one drive is that you need to be logged into college systems to access H drive, where one drive can be accessed from any device.

The 'P' Drive: This is a shared 'Public' area for tutors and students. You should only use this drive when instructed to do so.

SRUC

At the heart of the natural economy

SRUC is a company limited by guarantee (SC103046) and is a registered Scottish charity (SC003712). SAC Commercial Limited (SC148684) is an SRUC company. Registered Office: Peter Wilson Building, King's Buildings, West Mains Road, Edinburgh EH9 3JG